目次

**\$** 

- <u>操作方法</u>
  - ◎ <u>1.パスワードポリシー設定</u>
    - 。<u>2.管理者/利用者画面の切替時のパスワード入力</u>

パスワードポリシー設定では、パスワードの文字数や使用できる文字種の組み合わせなどのルー ルを自由に設定できます。 また、管理者画面と利用者画面を切り替える際に、パスワードの再入力を求めるかどうかも設 定可能です。

# 操作方法

管理者画面

## 1パスワードポリシー設定

- 1. [全体設定]>[環境設定]>[パスワードポリシー]タブを開きます。
- 2. 各項目を設定し、[更新]をクリックします。

| 制限器         | 定 保護設定 パスワードポリシー                 | Pアドレス設定          |   |                 |   |     |  |
|-------------|----------------------------------|------------------|---|-----------------|---|-----|--|
| パスワードポリシー設定 |                                  |                  |   |                 |   |     |  |
|             | 最小文字数                            | 4                |   | 4~14文字で設定してください |   |     |  |
|             | 有効期間                             | 0                | B | 0日設定時、無期限になります  |   |     |  |
|             | 前回と同じパスワードの利用                    | ◉ 利用できる ○ 利用できない |   |                 |   |     |  |
|             | ユーザーIDと同一のパスワードを禁止する             | ○ 禁止する ⑧ 禁止しない   |   |                 |   |     |  |
|             | 以下の中から3種類以上使用<br>英大文字、英小文字、数字、記号 | ○必須 ● 不要         |   |                 |   |     |  |
|             | <b>营理者及び利用者間の遷移時のパスワード入力</b>     | ○ 有効 ⑧ 無効        |   |                 | • |     |  |
|             |                                  |                  |   |                 |   | 國更新 |  |
|             | 項目                               |                  |   | 説明              |   |     |  |

有効期間

最小文字数

パスワードの最小文字数を4~14文字の範囲で入力してください。 パスワード有効期限の日数を入力します。 0と入力すると無制限となります。

#### 項目

#### 説明

前回と同じパスワードの利 パスワード変更時に、以前と同じパスワードを使用できるかを設 定できます。 用

ユーザーIDと同一のパス ユーザーIDと同じパスワードを許可するかを設定できます。 ワードを禁止する

以下の中から3種類以上使パスワードに含める文字の種類を制限できます。

「必須」に設定すると、パスワードに英大文字、英小文字、数字、 英大文字、英小文字、数字、 記号より3種類以上使用する必要があります。 記号

### 2管理者/利用者画面の切替時のパスワード入力

管理者画面と利用者画面を切り替える際に、パスワードの再入力が必要かどうかを設定できま す。

1.「全体設定]>「環境設定]>「パスワードポリシー]タブを開きます。

2.「管理者及び利用者間の遷移時のパスワード入力」を設定し、[更新]をクリックします。 ・有効:管理者が利用者画面へ移動する際、再度パスワード入力を求めます。 ・無効:一度ログインすれば、管理者画面と利用者画面を自由に行き来できます。

| 制限設定 保護設定 パ  | スワードポリシー   | IPアドレス設定           |   |  |  |  |  |  |
|--------------|------------|--------------------|---|--|--|--|--|--|
| パスワードポリシー設定  |            |                    |   |  |  |  |  |  |
|              | 最小文字数      | 4 4~14文字で設定してください  |   |  |  |  |  |  |
|              | 有効期間       | 0 日 0日設定時、無期限になります |   |  |  |  |  |  |
| 前回と「         | 同じパスワードの利用 | ● 利用できる ○ 利用できない   |   |  |  |  |  |  |
| ユーザーIDと同一のパ  | パスワードを禁止する | ○ 禁止する ● 禁止しない     |   |  |  |  |  |  |
| 以下の「         | 中から3種類以上使用 | ○必須 ●不要            |   |  |  |  |  |  |
| 英大文字、3       | 英小文字、数字、記号 |                    |   |  |  |  |  |  |
| 管理者及び利用者間の遷れ | 多時のパスワード入力 | ○ 有効 ● 無効          | _ |  |  |  |  |  |
|              |            |                    | 新 |  |  |  |  |  |